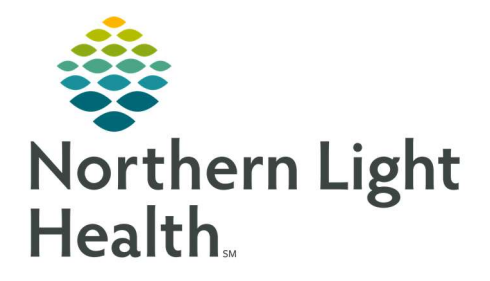

# From the Office of Clinical Informatics Quick Reference Guide (QRG) Beacon Health Workflows Care Manager Supervisor and Clinical Review Associate

April 1, 2020

# This Quick Reference Guide (QRG) reviews the Beacon Health Workflows for the Care Manager Supervisor and the Clinical Review Associate.

## Common Buttons & Icons

| Care Managers X         | Care Managers tab |
|-------------------------|-------------------|
| Case List ×             | Case List tab     |
| •                       | Expand icon       |
| <b>≈</b> 40 minutes ago | Refresh icon      |
| +                       | Plus icon         |
| $\checkmark$            | Down Arrow icon   |

# Assign a Patient to the Care Manager

- > From the Care Manager Management Dashboard:
- **<u>STEP 1</u>**: Click the **Care Managers** tab.
- **<u>STEP 2</u>**: Click the appropriate Care Manager **Expand** icon.
- **<u>STEP 3</u>**: Scroll down to the Potential Cases section.
- **<u>STEP 4</u>**: Select the appropriate location using the **Assigning Location** drop down list. The potential cases list updates according to the location assigned.
- **<u>STEP 5</u>**: Select the check box next to the appropriate unassigned patient; then, click **Assign Selected**.
- <u>NOTE</u>: The list will automatically update and display a green checkmark next to the patient. The Care Manager's Current Cases will also update on the Care Managers tab.

#### Search for a Patient

- > From the Care Manager Management Dashboard Care Managers tab:
- **<u>STEP 1</u>**: Click the appropriate Care Manager **Expand** icon.
- **<u>STEP 2</u>**: Scroll down to the Potential cases section.
- **<u>STEP 3</u>**: Click the **Person Search** field.
- **<u>STEP 4</u>**: Enter the patient name; then, click the patient in the list.
  - If the patient does not display, use the following steps:
  - Click View all results. The Search Results window displays.

• Click the appropriate patient; then, click Select.

#### Add a Patient Referral

- ▶ From the Care Manager Management Dashboard Care Managers tab:
- **<u>STEP 1</u>**: Click the appropriate Care Manager **Expand** icon.
- <u>STEP 2</u>: Scroll down to the Care Management Referral section; then, click **Search for a Person**. The Person Search window displays.
- **<u>STEP 3</u>**: Click the **Name** field.
- **<u>STEP 4</u>**: Enter the patient name; then, click **Search**. The Search Results update in the right pane.
- <u>NOTE</u>: If patient does not display, use the add a new person approved workflow. See your departmental leadership for instructions.
- **<u>STEP 5</u>**: Select the appropriate patient; then, click **OK**.
- **<u>STEP 6</u>**: Select the Assigning Location using the drop-down menu; then, click **Next**.
- **STEP 7**: Select the Referral Source, Referral Reason, and Case Type; then, click **Create Case**. The patient now displays in the Care Management Referral section.

## **Reassign a Patient Case**

- > From the Care Manager Management Dashboard Care Managers tab:
- **<u>STEP 1</u>**: Click the patient from the current Care Manager's referral section. The patient's chart opens.
- **STEP 2**: Click the current Care Manager's name in the Case Personnel section. The Reassign Case window displays.
- **<u>STEP 3</u>**: Click the **Personnel Search** field.
- **<u>STEP 4</u>**: Enter the new Care Manager's name; then, click **Reassign**.
- **<u>NOTE</u>**: Use the Search icon as needed to find the correct Care Manager.

#### Add a Communication Event

- From the patient's chart:
- **<u>STEP 1</u>**: Click **Activity Log**.
- **<u>STEP 2</u>**: Click + in the upper right corner. The Add Communication Event pane displays.
- **<u>STEP 3</u>**: Complete the required fields and add any notes, if necessary; then, click **Save**.

#### **Begin the Care Coordination Form**

From the patient's chart:

- **<u>STEP 1</u>**: Click the **Active Case** tab.
- **<u>STEP 2</u>**: Click Screenings and Assessments
- **<u>STEP 3</u>**: Click the **Down Arrow** icon.
- **<u>STEP 4</u>**: Click **CM Care Coordination Form**. The form opens in a new window.
- <u>STEP 5</u>: Document the required and necessary fields; then, click Sign.